## Инструкция

## по регистрации и прохождению тестирования в рамках Всероссийского экологического диктанта в формате «Онлайн»

Шаг 1 Заходим на сайт Всероссийского экологического диктанта - Экодиктант.рус Шаг 2 На экране появляется картинка

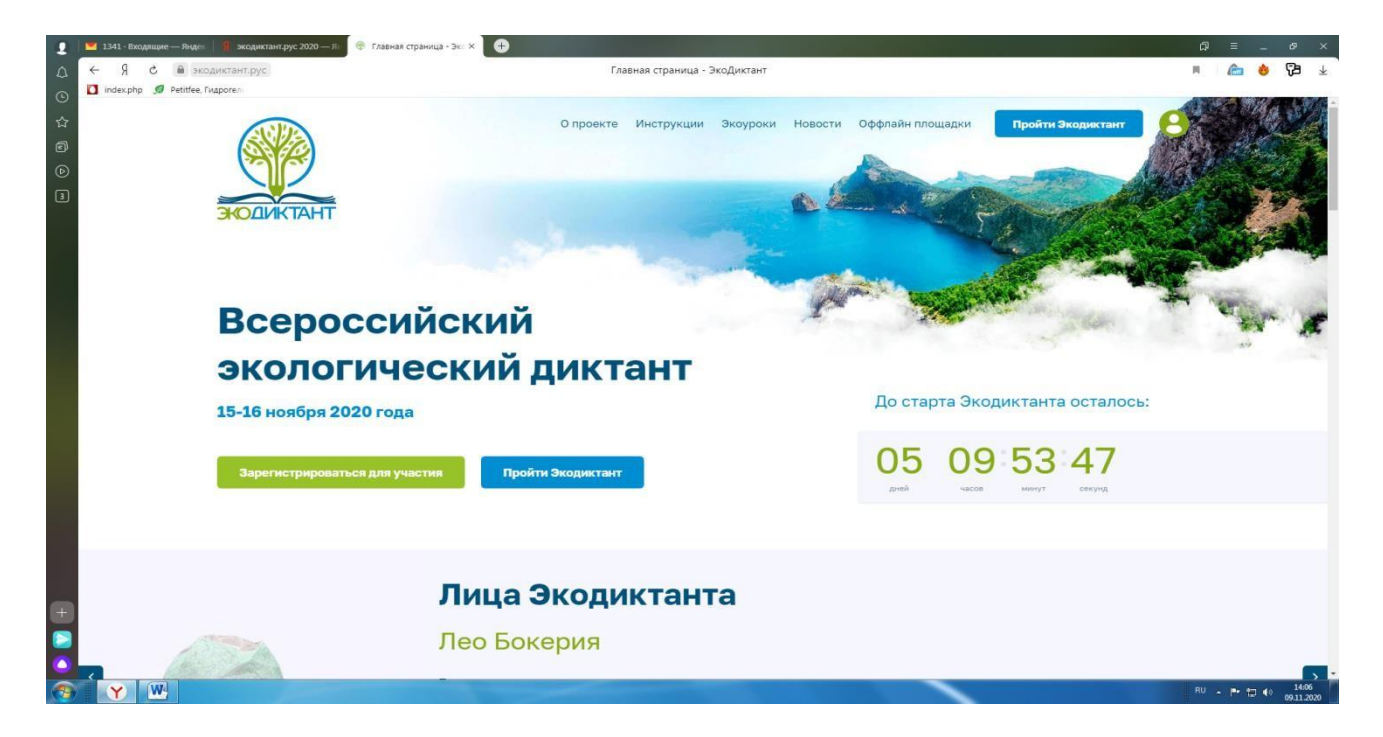

Шаг 3 Нажимаем кнопку зарегистрироваться. Перед нами на экране появляется следующая картинка

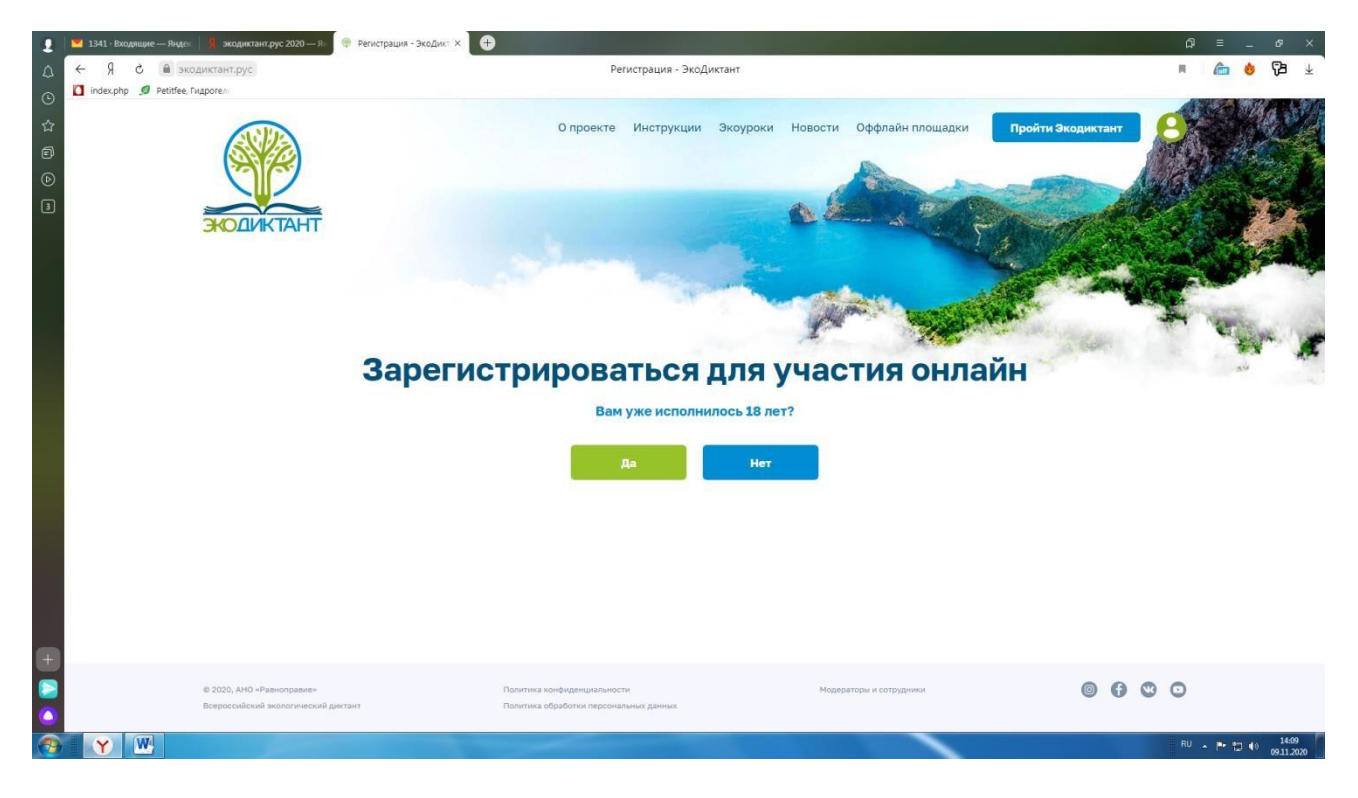

Шаг 4 Выбираем кнопочку в соответствии с возрастом. Перед нами на экране появляется следующая картинка:

Для лиц младше 18 лет

| 👤 📕 1341 · Входящие — Ян                                                                       | идея 📗 📕 экодиктант.рус 2020 — Як                              | Регистрация - несовер ×                                                                       | Ω ≡ _ α ×                      |  |  |  |
|------------------------------------------------------------------------------------------------|----------------------------------------------------------------|-----------------------------------------------------------------------------------------------|--------------------------------|--|--|--|
|                                                                                                | экодиктант.рус                                                 | Регистрация - несовершеннолетний - ЭкоДиктант                                                 | n 🦾 🔞 🖓 🛓                      |  |  |  |
| <ul> <li>Index.php Ø Petitf</li> <li>ක්</li> <li>ම</li> <li>ම</li> <li>ම</li> <li>ම</li> </ul> | Зарегистрироваться для участия онлайн<br>для лиц младше 18 лет |                                                                                               |                                |  |  |  |
|                                                                                                | Фамилия                                                        | Укажите фамилию                                                                               | - 1                            |  |  |  |
|                                                                                                | Имя                                                            | Укажите кнея                                                                                  |                                |  |  |  |
|                                                                                                | Отчество (при наличии)                                         | Укажите отчество                                                                              |                                |  |  |  |
|                                                                                                | Субъект РФ                                                     | Выберите из списка:                                                                           | ~                              |  |  |  |
|                                                                                                | Email                                                          | Yxaxxime caoù email                                                                           |                                |  |  |  |
|                                                                                                | Придумайте пароль                                              | Веедите пароль                                                                                |                                |  |  |  |
|                                                                                                | Повторите пароль                                               | Ведите пароль еще раз                                                                         |                                |  |  |  |
|                                                                                                |                                                                | Нажимая на кнопку «Зарегистрироваться». Вы соглашаетесь с <b>Политикой конфиденциальности</b> |                                |  |  |  |
|                                                                                                |                                                                | Зарегистрироваться                                                                            |                                |  |  |  |
| 🚳 Y 🖭                                                                                          |                                                                |                                                                                               | RU . 🏴 🎲 🕪 14:11<br>09:11.2020 |  |  |  |

## Для лиц старше 18 лет

| 👤 💆 1339 - Входящие — Янд                                                                                                    | ев 🔰 🛔 экодиктант.рус 2020 — Я | 🖗 Penicipatura - espocifiei X 🖌 friGate 🕀                                                     | ۵      | = -        | ه ×                 |
|----------------------------------------------------------------------------------------------------|--------------------------------|-----------------------------------------------------------------------------------------------|--------|------------|---------------------|
|                                                                                                    | кодиктант.рус                  | Регистрация - взрослый - ЭкоДиктант                                                           | H 6    | ۵ 💧        | 69 ₹                |
| <ul> <li>G ∎ index.php ge peute</li> <li>G ∎</li> <li>G ∎</li> <li>G</li></ul> | Зарегис<br>для лиц старше 18   | стрироваться для участия онлайн                                                               |        | 1.1<br>1.1 |                     |
| 4                                                                                                    | Фамилия                        | Укажите фамилио                                                                               |        |            |                     |
|                                                                                                    | Имя                            | Укажите ним                                                                                   |        |            | - 1                 |
|                                                                                                    | Отчество (при наличии)         | Укажите отчество                                                                              |        |            | - 1                 |
|                                                                                                    | Возраст                        | Выберите свой возраст:                                                                        |        |            | - 1                 |
|                                                                                                    | Категория участника            | Выберите из стиска:                                                                           |        |            |                     |
|                                                                                                    | Субъект РФ                     | Выберите из списка:                                                                           |        |            | - 1                 |
|                                                                                                    | Email                          | elen260876@yandex.ru                                                                          |        |            |                     |
|                                                                                                    | Придумайте пароль              |                                                                                               |        |            | - 1                 |
|                                                                                                    | Повторите пароль               | Beegure naponv eule pax                                                                       |        |            | - 1                 |
| H                                                                                                    |                                | Нажимая на кнопку «Зарегистрироваться». Вы соглашаетесь с <b>Политикой конфиденциальности</b> |        |            |                     |
| <u> </u>                                                                                                    |                                | Зарегистрироваться                                                                            |        |            |                     |
| 🚳 Y 🖳                                                                                                    |                                |                                                                                               | EN + P | • 🖬 🐽      | 14:26<br>09.11.2020 |

Заполняем в каждой графе всю необходимую информацию, обязательно записываем пароль. Он нам потребуется для входа в личный кабинет. Нажимаем кнопку зарегистрироваться и у нас появляется личный кабинет участника Экодиктанта.

Сейчас в личном кабинете вы можете пройти обучение, а 15-16 ноября 2020 года с 00 часов и до 23.59 часов вы смело можете проходить тестирование.

После проверки тестового задания в личном кабинете будет размещен сертификат участника или диплом победителя Экодиктанта I, II или III степени.

Тест будет состоять из 25 вопросов. Его можно проходить с любого устройства где есть доступ к интернету (телефон, планшет, ноутбук, компьютер).

## Приглашаем всех желающих проверить свою экологическую грамотность. Приглашайте своих друзей, знакомых, родственников. Всем желаем успеха!!!